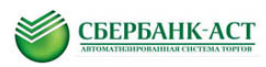

# Инструкция по регистрации на универсальной торговой платформе и в торговой секции ОАО АФК «Система»

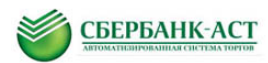

### Оглавление

| 1. Сокращения и определения                            | 3  |
|--------------------------------------------------------|----|
| 2. Регистрация                                         | 4  |
| 2.1. Регистрация в открытой части электронной площадки | 4  |
| 2.2. Регистрация в торговой секции                     | 9  |
| 2.3. Отказ в регистрации                               | 11 |
| 2.4. Регистрация представителя                         | 12 |
| 2.4.1. Добавление представителя из личного кабинета    | 12 |
| 2.5. Восстановление / изменение пароля                 | 14 |

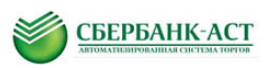

## 1. СОКРАЩЕНИЯ И ОПРЕДЕЛЕНИЯ

| Сокращение, определение | Пояснения                                                                                                    |  |
|-------------------------|----------------------------------------------------------------------------------------------------|--|
| УТП                     | Универсальная торговая платформа<br>utp.sberbank-ast.ru                                                                                 |  |
| ЭП                      | Электронная цифровая подпись                                                                                                    |  |
| ОЧ                      | Открытая часть электронной площадки                                                                                                    |  |
| 34                      | Закрытая часть электронной площадки                                                                                                    |  |
| ТС                      | Торговая секция                                                                                                    |  |
| лк                      | Личный кабинет пользователя                                                                                                    |  |
| ООС, Официальный сайт   | Общероссийский официальный сайт<br><u>www.zakupki.gov.ru</u>                                                                            |  |
| Пользователь            | Юридическое или физическое лицо, прошедшее<br>регистрацию на Электронной площадке                                                       |  |
| Заказчик                | Юридическое лицо, размещающие информацию о<br>процедурах в торговой секции. Входит в АФК<br>«Система»                                   |  |
| Участник                | Юридическое или физическое лицо, прошедшее<br>регистрацию на Электронной площадке и<br>принимающие участие в процедурах торговой секции |  |

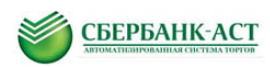

### 2. РЕГИСТРАЦИЯ

Для работы на электронной площадке необходимо пройти процедуру регистрации. При этом регистрация осуществляется в два этапа:

1. регистрация в открытой части электронной площадки в качестве пользователя электронной площадки;

2. регистрация в торговой секции (далее TC) (с выбором роли – Заказчик и/или участник).

#### 2.1. Регистрация в открытой части электронной площадки

Функционал регистрации позволяет пользователю ввести регистрационные данные в ОЧ электронной площадки, которые в дальнейшем будут обработаны Оператором.

Работа в TC «Закупки ОАО АФК «Система» осуществляется без применения электронной подписи. Поэтому для прохождения регистрации на главной странице электронной площадки <u>http://utp.sberbank-ast.ru/</u> можно выбрать раздел «Регистрация без ЭЦП».

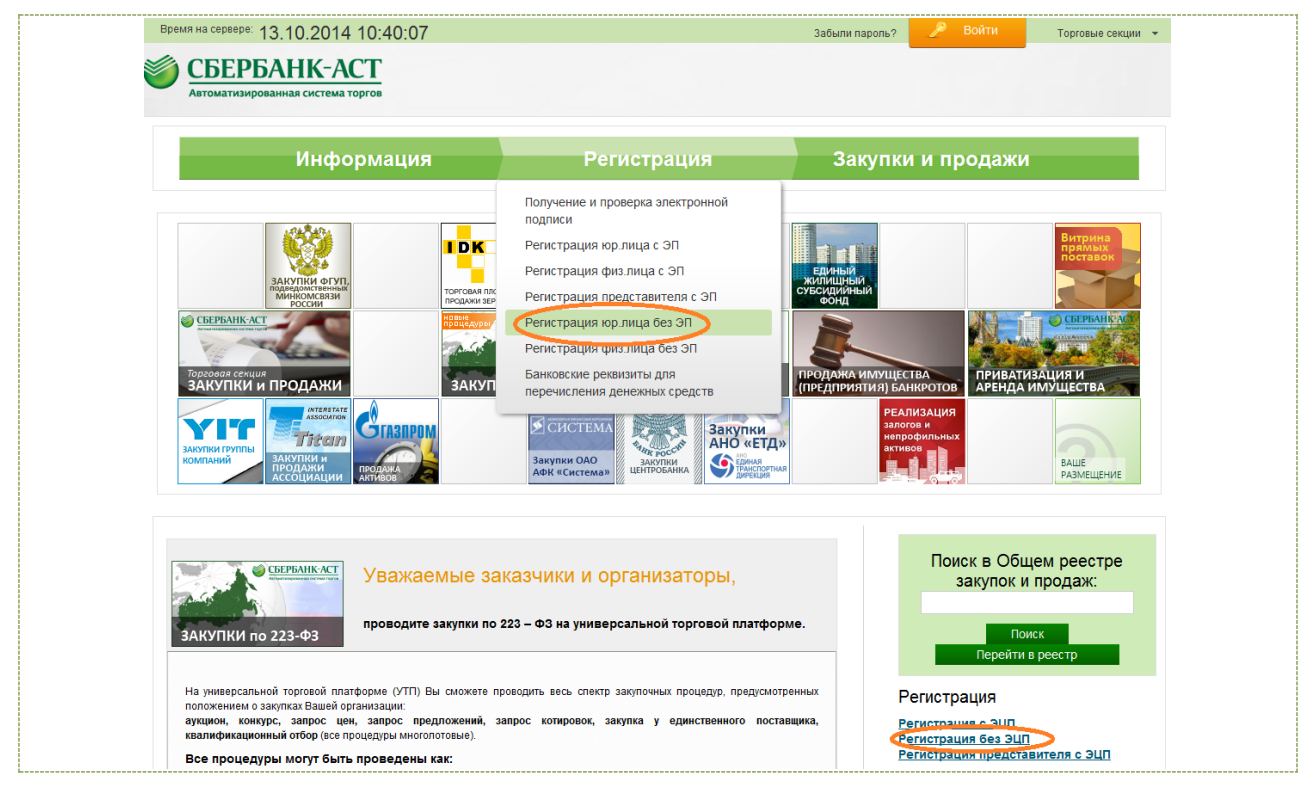

Рисунок 1. Прохождение регистрации на электронной площадке

На электронной площадке могут зарегистрироваться как юридические, так и физические лица, а также возможно зарегистрировать нового представителя юридического лица или индивидуального предпринимателя.

Для регистрации на универсальной торговой платформе необходимо:

1. Пройти по ссылке <u>utp.sberbank-ast.ru</u>. Откроется стартовая страница.

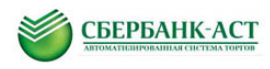

2. На стартовой странице площадки выбрать необходимый вариант регистрации – «Регистрация без ЭП».

3. Далее выбрать вариант регистрации «Юридическое или Физическое лицо» (Рисунок 2), и нажать кнопку «Продолжить». Индивидуальным предпринимателям следует выбрать вариант «Физическое лицо». После нажатия кнопки «Продолжить» откроется форма регистрации в соответствии с выбранными параметрами.

| Организация:     |   |
|------------------|---|
| Юридическое лицо | ~ |
| Продолжить       |   |

Рисунок 2. Выбор значения для регистрации

В раздел «Основные сведения» вносятся общие сведения о юридическом (Рисунок 3) или физическом лице.

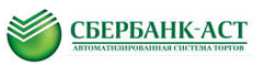

| Подача заявления на регист                           | Подача заявления на регистрацию (юридическое лицо)                                                                                                    |  |  |  |  |
|------------------------------------------------------|----------------------------------------------------------------------------------------------------|--|--|--|--|
| Заявления от имени юридическог                       | о лица                                                                                                    |  |  |  |  |
| Заявление о регистрации                              | Настоящим заявляем, что в соответствии со статьей 428<br>условия которого определены Оператором и опубликова<br>универсальной торговой платформы и приложениями к |  |  |  |  |
| Основные сведения                                    |                                                                                                    |  |  |  |  |
| NHH *                                                |                                                                                                    |  |  |  |  |
| КПП *                                                |                                                                                                    |  |  |  |  |
| OLLH *                                               |                                                                                                    |  |  |  |  |
| Полное наименование *                                |                                                                                                    |  |  |  |  |
| Сокращенное наименование *                           |                                                                                                    |  |  |  |  |
| E-mail *<br>Направлять уведомления на этот адрес     |                                                                                                    |  |  |  |  |
| Дополнительный E-mail                                |                                                                                                    |  |  |  |  |
| Телефон *                                            |                                                                                                    |  |  |  |  |
| Факс                                                 |                                                                                                    |  |  |  |  |
| Адрес сайта в сети интернет                          |                                                                                                    |  |  |  |  |
| Являюсь субъектом малого<br>предпринимательства      |                                                                                                    |  |  |  |  |
| Сведения о представителе                             |                                                                                                    |  |  |  |  |
| Фамилия *                                            |                                                                                                    |  |  |  |  |
| * кмИ                                                |                                                                                                    |  |  |  |  |
| Отчество                                             |                                                                                                    |  |  |  |  |
| Должность                                            |                                                                                                    |  |  |  |  |
| Действует на основании                               |                                                                                                    |  |  |  |  |
| E-mail *<br>Используется для восстановления забытого |                                                                                                    |  |  |  |  |
| <sub>пароля</sub><br>Телефон *                       |                                                                                                    |  |  |  |  |
| Мобильный телефон                                    |                                                                                                    |  |  |  |  |
| Онлайн помощь 🌗                                      |                                                                                                    |  |  |  |  |

Рисунок 3. Раздел «Основные сведения» для юридического лица

В раздел «Идентификационные данные контактного лица» необходимо внести логин и пароль, которые будут в дальнейшем использованы для работы на площадке. Введенные данные являются конфиденциальными и могут быть использованы для входа в личный кабинет (Рисунок 4).

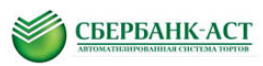

| Логин (имя доступа) в систему *          |                       |
|------------------------------------------|-----------------------|
| Пароль *                                 |                       |
|                                          | Повторить ввод пароля |
|                                          |                       |
|                                          |                       |
| Кодовая фраза *                          |                       |
| Используется для восстановления забытого |                       |
|                                          |                       |

Рисунок 4. Внесение сведений о логине и пароле

На электронной площадке предусмотрен контроль дублирования логинов. Если в заявке на регистрацию заявитель укажет логин, который уже существует на площадке, появится предупреждающее сообщение, и операция не будет выполнена. В этом случае, необходимо вернуться к редактированию данных, и по завершении редактирования повторить отправку запроса на регистрацию.

В раздел «Юридический адрес» необходимо внести сведения о юридическом адресе организации (только для юридических лиц) (Рисунок 5).

| 🖻 Юридический адрес / Место нахожден | ния              |  |
|--------------------------------------|------------------|--|
| Страна *                             |                  |  |
| Индекс *                             |                  |  |
| Субъект РФ *                         | Выбрать Очистить |  |
| Район                                |                  |  |
| Город                                |                  |  |
| Поселок / Населенный пункт           |                  |  |
| Улица *                              |                  |  |
| Дом (корпус/строение) *              |                  |  |
| Офис (квартира)                      |                  |  |

Рисунок 5. Внесение сведений о юридическом адресе

В раздел «Фактический адрес» необходимо внести сведения о фактическом адресе организации (только для юридических лиц) (Рисунок 6).

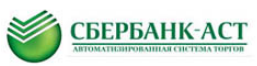

| актический адрес Совпадает с юри | ідическим |
|----------------------------------|-----------|
| Страна                           | *         |
| Индекс                           | *         |
| Субъект РФ                       | 8         |
| Райо                             | н         |
| Горо                             | д         |
| Поселок/Населенный пун           | α         |
| Улица                            | *         |
| Дом (корпус/строение)            | ×         |
| Офис (квартира                   | a)        |

Рисунок 6. Внесение сведений о фактическом адресе

Если фактический адрес совпадает с юридическим, поля раздела можно заполнить автоматически. Для этого необходимо нажать ссылку «Совпадает с юридическим» (только для юридических лиц).

В раздел «Банковские реквизиты» необходимо внести сведения о банковских реквизитах организации (Рисунок 7).

| Банковские реквизиты   |  |
|------------------------|--|
| Расчетный счет *       |  |
| Лицевой счет           |  |
| Корреспондентский счет |  |
| БИК*                   |  |
| Название банка *       |  |
| Адрес банка            |  |

Рисунок 7. Внесение сведений о банковских реквизитах

В разделе «Документы» необходимо прикрепить все требуемые документы (Рисунок 8).

| ⊟ Документы                                                                |            |          |
|----------------------------------------------------------------------------|------------|----------|
| Копия выписки из ЕГРЮЛ *                                                   | Прикрепить | Очистить |
| Копия учредительных документов                                             | Прикрепить | Очистить |
| Копии документов, подтверждающих полномочия лица, подписавшего заявление * | Прикрепить | Очистить |
| Копии документов, подтверждающих полномочия руководителя *                 | Прикрепить | Очистить |
| полномочия руководителя                                                    |            |          |

Рисунок 8. Раздел «Документы» заявки на регистрацию на электронной площадке юридического лица

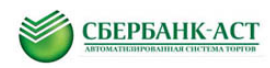

Для отправки заявки на регистрацию необходимо нажать кнопку «Подписать и сохранить».

После направления заявления на регистрацию Заявитель может войти в свой Личный кабинет с использованием логина/пароля. Регистрация пользователей без УТП осуществляется автоматически. После чего, Вы сразу можете подавать заявку на «регистрацию в торговой секции».

#### 2.2. Регистрация в торговой секции

Для работы в торговой секции в качестве Участника, пользователю необходимо направить заявление на регистрацию в торговую секцию с выбранными полномочиями. Регистрация в торговой секции возможна только после успешной регистрации на площадке.

Регистрация в торговой секции в качестве Заказчика осуществляется с помощью Оператора электронной площадки.

Для регистрации в торговой секции в качестве Участника необходимо:

1. Войти в личный кабинет, нажав кнопку «Войти» (Рисунок 9), ввести логин и пароль (указанные при заполнении заявки на регистрацию на площадке) и нажать кнопку «Войти».

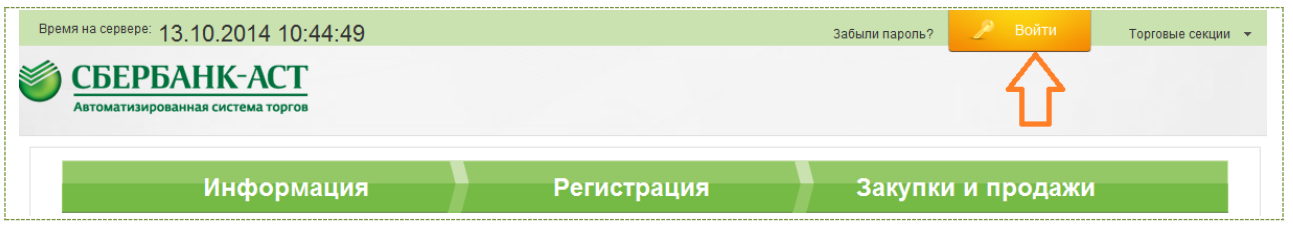

Рисунок 9. Вход в личный кабинет

2. Раздел меню «Личный кабинет» - «Регистрация в торговых секциях» (Рисунок 10).

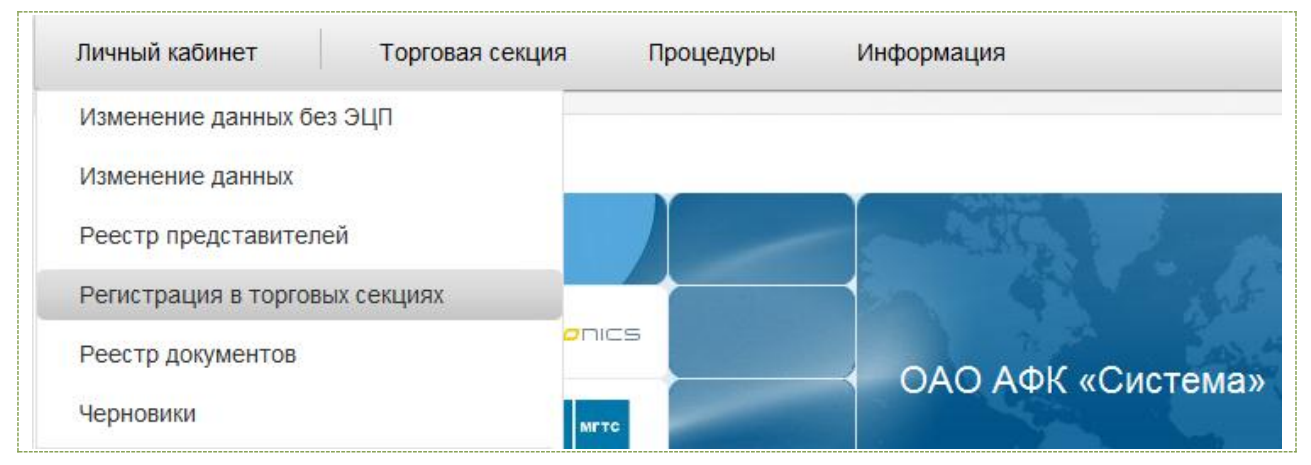

Рисунок 10. Выбор раздела «Регистрация в торговых секциях»

Откроется страница «Регистрация в торговых секциях» (Рисунок 11).

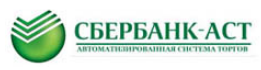

| Время на сервере:                                                                  | 13.10.2014 14:10:56 Счет для опла                                                                                                    | (ИНН:                                                                                                    |  |
|------------------------------------------------------------------------------------|----------------------------------------------------------------------------------------------------|----------------------------------------------------------------------------------------------------|--|
| 4 5 6<br>Сб Вс Пн Е                                                                | 7   8   9   10   11   12   13   14   15   18   17   18   19     37   Cp   Чт   Пт   CC   BC   Пн   BT   Cp   Чт   Пт   CC   BC                                                                         | 20 21 22 23 24 25 26 27 28 29 30 31 1 2 3 4 5 6 7 8 9 10 11   Image: Here Cop UT Th Coc BC Image: Here Fit Cop UT Th Coc BC Image: Here Fit Cop UT Th Coc BC Image: Here Fit Cop UT Th Coc BC Image: Here Fit Cop UT Th Coc BC Image: Here Fit Cop UT Th Coc BC Image: Here Fit Cop UT Th Coc BC Image: Here Fit Cop UT Th Coc BC Image: Here Fit Cop UT Th Coc BC Image: Here Fit Cop UT Th Coc BC Image: Here Fit Cop UT Th Coc BC Image: Here Fit Cop UT Th |  |
| Мои торговь                                                                        | IE СЕКЦИИ <u>перейти к регистрации</u>                                                                                                    |                                                                                                    |  |
| Торговая секция                                                                    | Продажа верна IDK.RU                                                                                                    | Участвовать   Разместить   События     Мои покупки   Мои продажи   Работайте с ЭП<br>во всех браузерах                                                                                                    |  |
|                                                                                    | Продажа нефтепродуктов eOil.RU                                                                                                    | Мои покупки Мои продажи объектов недвижимости одо сбербанк россии                                                                                                    |  |
| ■ Регистрац                                                                        | ия в торговых секциях                                                                                                    |                                                                                                    |  |
| Горговая секция                                                                    |                                                                                                    | Доступные роли Продажа ПГЛ ЛІСЛ                                                                                                    |  |
| алкупки по 223-ФЭ                                                                  | Закупки по 223-ФЗ<br>Решение бля организаторое закупок, яеляющихся субъектами<br>регулирования феберального закона № 223-ФЗ «О закуптках<br>товарое, работ, услуг отбельными вибами корибических лиця. | Зарегистрироваться как Участник                                                                                                    |  |
|                                                                                    |                                                                                                    | Зарегистрироваться как Организатор Зарегистрироваться как                                                                                                    |  |
|                                                                                    |                                                                                                    | Специализированная организация                                                                                                    |  |
| Karywing<br>Child no. 200 g Carrier Processor<br>Child no. 201 g Carrier Processor | Закупки ОАО Сбербанк России                                                                                                    | Зарегистрироваться как Участник                                                                                                    |  |
| ПРИВАТИЗАЦИЯ И<br>Аленда излушества                                                | Аренда и приватизация имущества Зарегистрироваться как Претендент                                                                                                    |                                                                                                    |  |
|                                                                                    |                                                                                                    | Зарегистрироваться как Продавец                                                                                                    |  |
|                                                                                    | Продажа имущества (предприятия) банкротов                                                                                                    | Зарегистрироваться как Участник                                                                                                    |  |
|                                                                                    |                                                                                                    | Зарегистрироваться как Организатор                                                                                                    |  |
| ЗАНУЛИИ И ПРОДАЖИ                                                                  | Закупки и продажи                                                                                                    | Зарегистрироваться как Участник                                                                                                    |  |
|                                                                                    |                                                                                                    | Зарегистрироваться как Организатор                                                                                                    |  |
| YIT                                                                                | Закупки группы компаний ЮИТ                                                                                                    | Зарегистрироваться как Участник                                                                                                    |  |
|                                                                                    |                                                                                                    | Зарегистрироваться как Заказчик                                                                                                    |  |
| ∭ сполтеми<br>Кароневи<br>Акторичеви                                               | ОАО АФК «Система»                                                                                                    | Зарегистрироваться как Участник                                                                                                    |  |
| PEARNSAUM<br>SINCOLP<br>PRODUCTION<br>AND AND AND AND AND AND AND AND AND AND      | Реализация залогов и непрофильных активов                                                                                                    | Зарегистрироваться как Заявитель                                                                                                    |  |
|                                                                                    |                                                                                                    | Зарегистрироваться как Организатор<br>торгов                                                                                                    |  |
|                                                                                    | D                                                                                                    |                                                                                                    |  |

Рисунок 11. Страница «Регистрация в торговых секциях»

На странице «Регистрация в торговых секциях» отображен полный список торговых секций и полномочий, с которыми можно зарегистрироваться в торговую секцию. А так же приведена ссылка на заявление на регистрацию.

3. В блоке ОАО АФК «Система» нажать ссылку «Зарегистрироваться как Участник».

Форма заявления на регистрацию в TC состоит из раздела «Заявления от имени юридического (физического) лица», раздела «Информация о торговой секции», и разделов с регистрационными сведениями Пользователя.

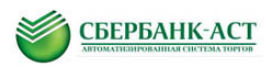

Регистрация в торговой секции проводится с подтверждением регистрации Оператором электронной площадки.

В случае получения уведомления о результатах рассмотрения заявления на регистрацию, содержащего отказ в регистрации, необходимо внести соответствующие изменения в заявку на регистрацию и направить заявление повторно. Уведомление о результатах рассмотрения заявления на регистрацию можно просмотреть, выбрав пункт меню «Личный кабинет» – «Реестр документов».

Изменение регистрационных данных

Пользователь в любой момент может внести изменения в регистрационные данные.

Для изменения регистрационных данных необходимо:

1. Выбрать раздел меню «Личный кабинет» далее подпункт «Изменение данных» (Рисунок 12). Откроется страница с формой заявления на изменение регистрационных данных.

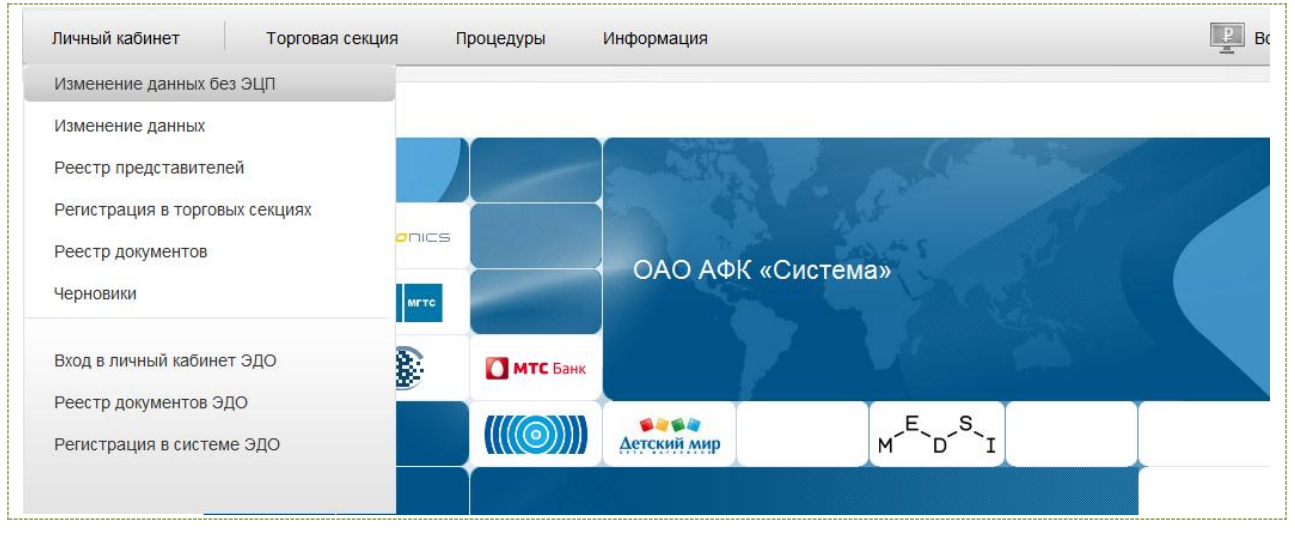

Рисунок 12. Выбор раздела «Изменение регистрационных данных»

2. Внести в форму изменения обоснование внесения изменений и изменения в данные и сохранить.

Регистрационные данные будут изменены автоматически.

После чего необходимо переподать заявку в ТС.

#### 2.3. Отказ в регистрации

В случае получения уведомления о результатах рассмотрения заявления на регистрацию, содержащего отказ в регистрации, необходимо внести соответствующие изменения в заявку на регистрацию и направить заявление повторно. Уведомление о результатах рассмотрения заявления на регистрацию можно просмотреть, выбрав пункт меню «Личный кабинет» – «Реестр документов».

Внесение изменений в заявку на регистрацию необходимо выполнять в пункте меню «Личный кабинет» – «Изменение данных» (Рисунок 13).

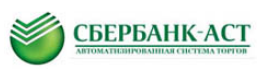

| <br>Личный кабинет Торговая секция    |
|---------------------------------------|
| Изменение данных без ЭЦП              |
| Изменение данных                      |
| Реестр представителей                 |
| Регистрация в торговых секциях        |
| Реестр документов                     |
| Черновики                             |
| Вхол в пичный кабинет ЭЛО             |
| Ресстр документов ЭЛО                 |
| Регистрация в системе ЭЛО             |
| · · · · · · · · · · · · · · · · · · · |
|                                       |

Рисунок 13. Внесение изменений в заявку на регистрацию

После выбора указанного пункта меню откроется форма, аналогичная форме, заполняемой первый раз при регистрации из ОЧ, в которую необходимо внести требуемые изменения. После внесения изменений, заявку необходимо сохранить. Заявка рассматривается в сроки, установленные регламентом электронной площадки.

#### 2.4. Регистрация представителя

Регистрацию представителя следует выполнять в случае смены представителя, работающего на электронной площадке или добавления нового представителя.

Добавить представителя можно из личного кабинета.

#### 2.4.1. Добавление представителя из личного кабинета

Добавить представителя из Личного кабинета может ранее зарегистрированный представитель. Для регистрации представителя из Личного кабинета необходимо:

1. Выбрать пункт меню «Личный кабинет» – «Реестр представителей» (Рисунок 14). Откроется Реестр представителей (Рисунок 15).

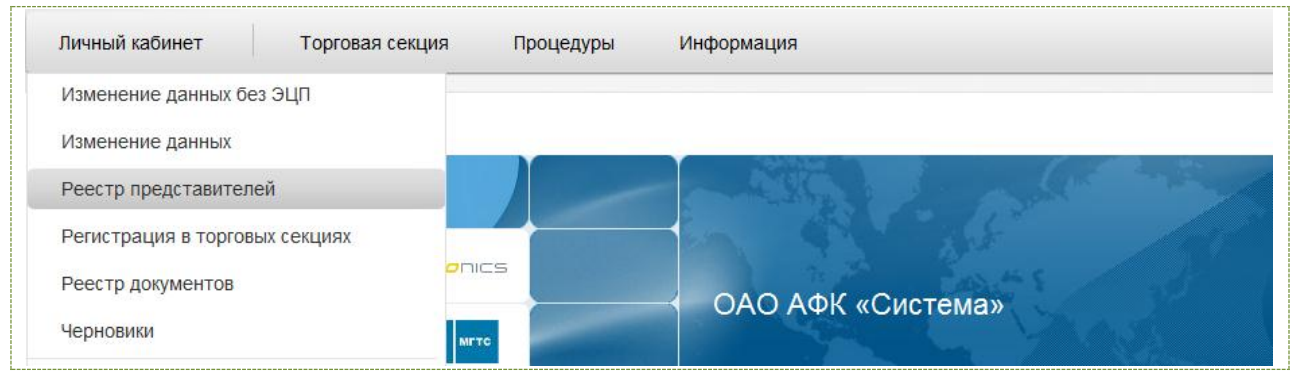

Рисунок 14. Добавление пользователей через реестр представителей

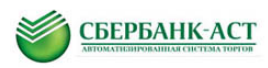

# 2. Нажать кнопку «Новый представитель» (Рисунок 15). Откроется форма регистрации нового пользователя (Рисунок 16)

| Личный кабинет | Счета                  |       |                 | Все закупки и продажи |
|----------------|------------------------|-------|-----------------|-----------------------|
| Реестр пред    | дставителей<br>авитель |       |                 |                       |
|                | ΟΝΦ                    | Логин | Статус          |                       |
| 2.             | Фомин Эдуард           | org-1 | Зарегистрирован |                       |

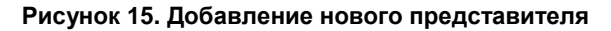

| Заявление                                |                                                                   |  |
|------------------------------------------|-------------------------------------------------------------------|--|
| Заявление о регистрации                  | Прошу зарегистрировать доверенность на представителя организации. |  |
| <sup>В</sup> Сведения об организации     |                                                                   |  |
| ИНН                                      | 333333333                                                         |  |
| кпп                                      | 33333333                                                          |  |
| Полное наименование                      | ОАО "Солнечный край"                                              |  |
| Роли организации в секции                | Название роли                                                     |  |
| В Регистрационные документы              |                                                                   |  |
| Доверенность на осуществление действий * | Прикрепить Очистить                                               |  |
| Сертификат пользователя                  | Прикрепить Очистить                                               |  |
| <sup>∃</sup> Сведения о пользователе     |                                                                   |  |
| Фамилия *                                |                                                                   |  |
| * кмИ                                    |                                                                   |  |
| Отчество                                 |                                                                   |  |
| Должность                                |                                                                   |  |
| Действует на основании                   |                                                                   |  |
| E-mail *                                 |                                                                   |  |
| пароля                                   |                                                                   |  |
| Телефон *                                |                                                                   |  |
| Отпечаток сертификата                    |                                                                   |  |
| Идентификационные данные пользов         | ателя                                                             |  |
| Логин *                                  |                                                                   |  |
| Пароль *                                 |                                                                   |  |
|                                          | Поеторить веод пароля                                             |  |
| Кодовая фраза *                          |                                                                   |  |
|                                          |                                                                   |  |

#### Рисунок 16. Форма регистрации нового пользователя

3. Заполнить и подписать форму подтверждения регистрации.

В разделе «Регистрационные документы» необходимо прикрепить доверенность на осуществление действий представителя.

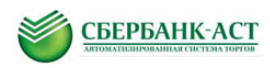

#### 2.5. Восстановление / изменение пароля

В случае, если пользователь забыл пароль, его можно восстановить, воспользовавшись ссылкой «Забыли пароль?» (Рисунок 17).

| Время на сервере: 10.10.2014 09:55:20          | Забыли пароль? | Þ | Войти |
|------------------------------------------------|----------------|---|-------|
| СБЕРБАНК-АСТ Автоматизированная система торгов | 企              |   |       |

Рисунок 17. Функция «Забыли пароль»

После нажатия на ссылку «Забыли пароль?» откроется страница с формой запроса восстановления пароля, где необходимо обязательно указать адрес электронной почты и, по крайней мере, одно из двух значений: логин или кодовое слово и нажать кнопку «Отправить запрос» (Рисунок 18).

| Время на сервере: 10.10.2014 09:57:04                                                                                                    | Забыли пароль? | 🎤 Войти | Торговые секции 👻     |
|----------------------------------------------------------------------------------------------------|----------------|---------|-----------------------|
| СБЕРБАНК-АСТ<br>Автоматизированная система торгов                                                                                            |                |         | Личный кабинет        |
|                                                                                                    |                | P       | Все закупки и продажи |
| Запрос на восстановление пароля                                                                                                    |                |         |                       |
| Сведения для восстановления                                                                                                    |                |         |                       |
| Логин                                                                                                    |                |         |                       |
| Адрес электронной почты *<br>Указать е-таї конечного пользователя                                                                            |                |         |                       |
| Кодовое спово<br>Для есостановления парола необходимо<br>заполнить обязательное пося (адрес<br>алектронной почты) и логин либо кодовое слово |                |         |                       |
| Отправить запрос                                                                                                    |                |         |                       |

Рисунок 18. Страница для изменения пароля

На адрес электронной почты представителя придет письмо, содержащее ссылку, по которой необходимо пройти и сформировать новый пароль.